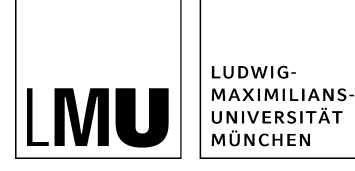

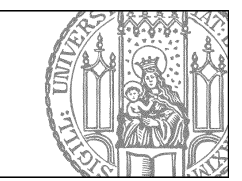

# Persönliche Einstellungen

## Legen Sie Ihren Hauptordner (Startseite) fest

| Grundeinstellungen                                           |    |           |          |
|--------------------------------------------------------------|----|-----------|----------|
| CMS-Start<br>Startbereich: Content-Navigator<br>Hauptordner: |    |           |          |
| Regionale Einstellungen<br>Sprache: Deutsch                  | ~  |           |          |
| Workflows Workflowaktionen bestätigen: 🔽                     |    |           |          |
| Wiedervorlage<br>Benachrichtigung per Email: 🗸               |    |           |          |
| Auf Standard zurücksetzen                                    | ]  |           |          |
| ?                                                            | Ok | Abbrechen | Anwenden |

- Öffnen Sie die Grundeinstellungen über Extras > Persönliche Einstellungen > Grundeinstellungen.
- Klicken Sie bei "Hauptordner" auf das blaue Ordnersymbol.
- Finden Sie in der Auswahl aller Webauftritte Ihren Webauftritt und klicken Sie ihn an. Den Dateipfad zu Ihrem Webauftritt finden Sie in Ihrer Begrüßungsmail oder Sie erfahren ihn über unseren <u>Support</u>.
- Nach dem nächsten Login starten Sie dann immer auf Ihrem Hauptordner.

### Setzen ein neues Lesezeichen

| The set of the set of the set of | Lesezeichen Extras Hilfe<br>Lesezeichen hinzufügen<br>Lesezeichen bearbeiten                                                                                     |  |  |
|----------------------------------------------------------------------------------------------------|----------------------------------------------------------------------------------------------------|--|--|
| <ul> <li>O Fakultäsübergreifende Einrichtungen</li> <li>O Fakultäsübergreifende Einrichtungen</li> <li>O 1 Katholisch-Theologische Fakultät</li> <li>O 2 Evangelisch-Theologische Fakultät</li> <li>O 3 Juristische Fakultät</li> <li>O 4 Fakultät für Betriebswirtschaft</li> </ul>                                                                                                    | <ul> <li>Baukasten-Bilder</li> <li>Content (Webimage L)</li> <li>Slider-Bilder</li> <li>Social-Media-Buttons und -Banner</li> <li>Teaser (Webimage M)</li> </ul> |  |  |

- Auf Dateien, die Sie häufiger verwenden, können Sie Lesezeichen setzen.
- Klicken Sie die Datei an und setzen Sie über Lesezeichen > Lesezeichen hinzufügen Ihr Lesezeichen.
- Wir empfehlen Lesezeichen auf folgende Dateien:
- • Startseite / \_LMU Bilderpool: kostenlose Bilder für Ihren Webauftritt
  - Startseite / Fiona-Schulung / Beispielwebauftritt: Übungsbereich f
    ür alle Fiona-User, der nicht online sichtbar ist.

#### Schalten Sie die Kommentarfunktion aus

| Grundeinstellu                | ngen             |             |           |          |
|-------------------------------|------------------|-------------|-----------|----------|
| CMS-Start                     |                  |             |           |          |
| Startbereich:                 | Content-Navigat  | or 👻        |           |          |
| Hauptordner:                  | /30_zentralberei | ch/30zb_c 👝 |           |          |
| Regionale E                   | instellungen —   |             |           |          |
| Sprache: De                   | utsch            | •           |           |          |
| - Workflows<br>Workflowaktion | nen bestätigen:  |             |           |          |
| - Wiedervorla                 | age              |             |           |          |
| Benachrichtig                 | ung per Email: 🧵 | ٢           |           |          |
| Auf Standa                    | ard zurücksetzen |             |           |          |
| ?                             |                  | Ok          | Abbrechen | Anwenden |

- Bei "Freigeben", "Geben", "Übernehmen", "Zurückziehen" und "Verwerfen" wird automatisch ein Kommentarfeld angezeigt, in das Sie in der Regel nichts eintragen.
- Schalten Sie die automatische Anzeige über Extras > Persönliche Einstellungen > Grundeinstellungen aus, in dem Sie bei Workflows > Workflowaktionen bestätigen das Häkchen entfernen.

### Speichern Sie Ihre Eingaben

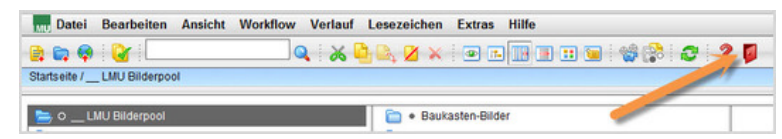

- Damit Ihre Änderungen an Grundeinstellungen und Lesezeichen gespeichert werden, müssen Sie sich ausloggen.
- Klicken Sie zum Ausloggen auf das rote Türsymbol.